Step-by-Step

🛆 DELTA DENTAL<sup>®</sup>

## Take advantage of this quick and easy way to submit your dental claims and pre-determinations online!

First, log in to your dentist account at **DeltaDentalKS.com/Dentist**. Then follow the steps below:

Once logged in, select "Submit Claims 2 & Pre-Determinations", and then select the treating doctor and treating location. DDKS Updates Check Patient Benefits Available Doctor(s) Provider Name License Numbe Identification Number Please select the appropriate office location to continue Select LicenseID First Name Last Name State Zip Q 1111 Smile Way 1111 Smith Ashley KS 2222 Bob James 2222 Molar Drive KS 3333 Charlie 3333 Floss Circle Johnson 9

3

Select the claim type in the dropdown: payment, pre-determination, ortho payment or ortho pre-determination.

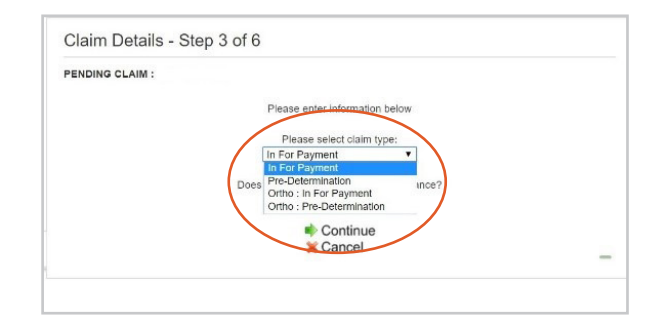

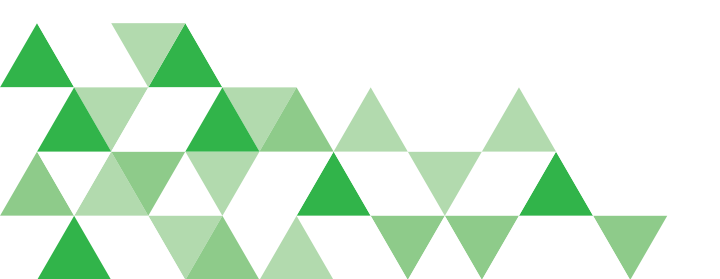

Enter the Subscriber's Delta Dental Member ID or Social Security Number, and then select the Patient.

| nber Number<br>Member Number of the Subscriber : |    |
|--------------------------------------------------|----|
| Member Number of the Subscriber :                |    |
|                                                  |    |
| )                                                |    |
| ок                                               |    |
|                                                  |    |
|                                                  |    |
|                                                  |    |
|                                                  |    |
|                                                  | OK |

| ease click | below to select a pa | atient from the list bel | ow.       |            |              |
|------------|----------------------|--------------------------|-----------|------------|--------------|
|            |                      |                          |           |            |              |
| Petient    | First Name           | MiddleInitial            | Last Name | Birth Date | Relationship |
| 9          | Jane                 | А                        | Doe       | 1/1/1981   | Member       |
| 4          | John                 | В                        | Doe       | 2/2/1982   | Spouse       |
| 0          | Jim                  | С                        | Doe       | 3/3/2013   | Child        |

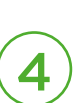

If the patient is covered by an additional dental plan, and Delta Dental is the secondary payer, select "Yes" and add the name of the insurance carrier.

| PENDING CLAIM : |                                                                                            |  |
|-----------------|--------------------------------------------------------------------------------------------|--|
|                 | Please enter information below                                                             |  |
|                 | Please select claim type:<br>In For Payment                                                |  |
|                 | Does the patient carry additional insurance?<br>Ves  What is the insurance carrier's name? |  |
|                 | Continue                                                                                   |  |

## **Online Claim Submissions**

Step-by-Step

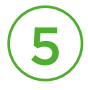

🛆 DELTA DENTAL<sup>®</sup>

Add each procedure and full office fee. Once finished, click "Save and Close Window."

| =            |                                    | ø | 8 |
|--------------|------------------------------------|---|---|
|              | Add A Procedure                    |   |   |
| Helpful Tips | Date of Service                    |   |   |
|              | 1/8/2020                           |   |   |
|              | Category<br>100-999 : DIAGNOSTIC V |   |   |
|              | Procedure Code                     |   |   |
|              |                                    |   |   |
|              | Amount<br>\$0.00                   |   |   |
|              |                                    |   |   |
|              |                                    |   |   |
|              |                                    |   |   |
|              | Save and Add Another               |   |   |
|              | 🗧 Ciase                            |   |   |

## You can choose to submit the claim for immediate processing or nightly processing.

| NDING CI<br>add a pro<br>itton next | AIM :<br>icedure to<br>the proj | this claim, clic<br>cedure below. | k the Add procedure b                                | utton belov     | . To remov | e a pro | cedure, | click the d | elete  |
|-------------------------------------|---------------------------------|-----------------------------------|------------------------------------------------------|-----------------|------------|---------|---------|-------------|--------|
| Delate                              | Edia                            | Service                           | Descedure                                            | Tooth           | Sudacas    | Arch    | Quad    | COB         | Amount |
| ×                                   | Q                               | 1/21/2020                         | 120 - PERIODIC<br>ORAL EVALUATION-<br>ESTABLISHED PT | Number          | Surraces   | Arch    | Quad    | Amount      | Amoun  |
|                                     |                                 |                                   | + Add P                                              | rocedure        | •          |         | Т       | otal Amour  | it :   |
|                                     |                                 |                                   | Apply ICD-10 Code                                    | es To This<br>Ŧ | Claim?     |         |         |             |        |
|                                     |                                 | -s                                | ubmit Claim For                                      | Immedia         | ate Proce  | essin   |         |             |        |

Date of service will default to today's date. DDKS does not require ICD-10 codes

Nightly processing - allows for viewing, editing, or deleting the same day of submission prior to 11:59 p.m. CST.

Immediate processing - claims can be viewed, but cannot be edited or deleted after submission.

Contact our Customer Service team at 316-264-4511 as soon as possible to request claim suspension for incorrect claim submissions.

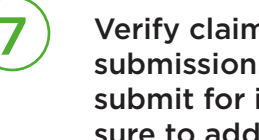

Verify claim details prior to final submission. If you have chosen to submit for immediate processing, make sure to add your narrative now by clicking "change".

| ENDING CLAIM :                                    |                                                                                                    |                                     |                   |
|---------------------------------------------------|----------------------------------------------------------------------------------------------------|-------------------------------------|-------------------|
| Please review the clai<br>wish to edit. Click sub | m information for accuracy. To edit the information, click the e<br>mit claim when you are ready to submit the claim to Delta De | edit button abov<br>ntal of Kansas. | e the section you |
| Provider Information                              | Patient Information change                                                                                                    |                                     |                   |
| Provider's Name :                                 | Patient's Name :                                                                                                    |                                     |                   |
| License Number                                    | Relationship :                                                                                                    |                                     |                   |
| LICCHOC HUITIDEL .                                |                                                                                                    |                                     |                   |
| Procedures change                                 |                                                                                                    |                                     |                   |
| Service Date                                      | Procedure                                                                                                    | Amount                              | COB Amount        |
| 1/20/2020                                         | 120 - PERIODIC ORAL EVALUATION-ESTABLISHED PT                                                                                    |                                     |                   |
| 1/20/2020                                         | 1110 - PROPHYLAXIS - ADULT                                                                                                    |                                     |                   |
| 1/20/2020                                         | 1206 - TOPICAL APPLICATION OF FLUORIDE VARNISH                                                                                   |                                     |                   |
|                                                   | -                                                                                                    | Total A                             | mount :           |
| Additional Information                            | change                                                                                                    |                                     |                   |
|                                                   |                                                                                                    |                                     |                   |
|                                                   | Submit Claim For Immediate Proces                                                                                                | ssing                               |                   |
|                                                   | Submit Claim For Nightly Processi                                                                                                | ng                                  |                   |
|                                                   |                                                                                                    |                                     |                   |

Attachments can be emailed to attachments@deltadentalks.com. Be sure to include the Claim Document Number on any attachments submitted.

8

If you've chosen nightly processing, then you'll have the opportunity to add your narrative until 11:59 p.m. CST by selecting "click here".

|                                                     |                                                                                                    | Claim Submitted Su                                                             | ccessfully                |                      |                      |                         |           |
|-----------------------------------------------------|----------------------------------------------------------------------------------------------------|--------------------------------------------------------------------------------|---------------------------|----------------------|----------------------|-------------------------|-----------|
|                                                     |                                                                                                    |                                                                                |                           |                      |                      |                         |           |
| Document Number                                     | : 12011663122                                                                                              |                                                                                |                           |                      |                      |                         |           |
| Provider Inf                                        | ormation                                                                                                   | Patient Information                                                            | n                         |                      |                      |                         |           |
| Provider's N                                        | lame :                                                                                                    | Patient's Name :                                                               |                           |                      |                      |                         |           |
| License Nu                                          | mber :                                                                                                    | Relationship : Spo                                                             | use                       |                      |                      |                         |           |
| Service                                             |                                                                                                    | Tooth                                                                          |                           |                      |                      |                         | COB       |
| Date                                                | Procedure                                                                                                  | Number                                                                         | Surfaces                  | Arch                 | Quad                 | Amount                  | Amoun     |
| 1/8/2020 120                                        | ) - PERIODIC ORAL EVALU<br>ESTABLISHED PT                                                                  | JATION-                                                                        |                           |                      |                      | \$1.00                  | \$0.00    |
|                                                     |                                                                                                    |                                                                                |                           |                      |                      |                         |           |
|                                                     |                                                                                                    |                                                                                |                           |                      | 10                   | otal Amour              | 11:\$1.00 |
|                                                     |                                                                                                    |                                                                                |                           |                      | 10                   | otal Amour              | 11:51.00  |
| Please ref                                          | erence the document nu                                                                                     | mber above when faxing                                                         | attachment                | s to (31             | 6)462.3              | 392 or ema              | ailing to |
| Please refi<br>attachmen                            | erence the document nur<br>its@deltadentalks.com                                                           | mber above when faxing                                                         | attachment                | s to (31             | 6)462.3              | 392 or ema              | ailing to |
| Please ref<br>attachmen<br>To view re               | erence the document nui<br>its@deltadentalks.com<br>quirements for attachmen                               | mber above when faxing<br>nts, click <b>here</b> .                             | attachment                | s to (31             | 6)462.3              | 392 or ema              | ailing to |
| Please ref<br>attachmen<br>To view re<br>Note: This | ference the document nui<br>Its@deltadentalks.com<br>quirements for attachmer<br>claim will be processed   | mber above when faxing<br>nts, click <b>herg</b> .<br>tonight at 11:59 pm CST. | attachment<br>To enter ad | s to (31<br>ditional | 6)462.3              | 392 or emaintion, click | ailing to |
| Please ref<br>attachmen<br>To view re<br>Note: This | erence the document nui<br>its@delladentalks.com<br>quirements for attachmen<br>.claim will be processed i | mber above when faxing<br>nts, click <b>here</b> .<br>tonight at 11:59 pm CST. | attachment<br>To enter ad | s to (31             | 6)462.3<br>I informa | 392 or ema              | ailing to |

If you have any questions on submitting an claim online please contact your PR respresentative or email pr@deltadentalks.com. Please include in the email, the document number in the email subject line, member name and ID for reference.